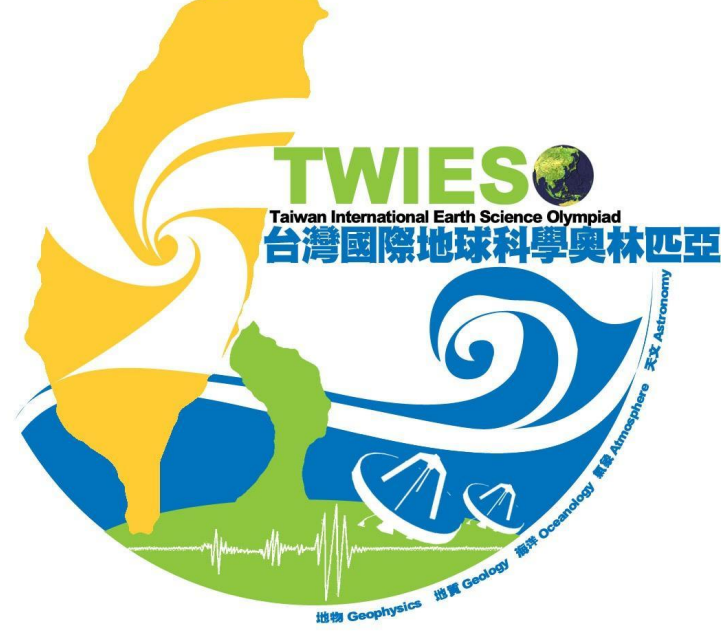

## 地球科學奧林匹亞 全國初選報名系統

### 聯絡人註冊及全國初選報名流程說明

### 地球科學奧林匹亞註冊及全國初選報名流程

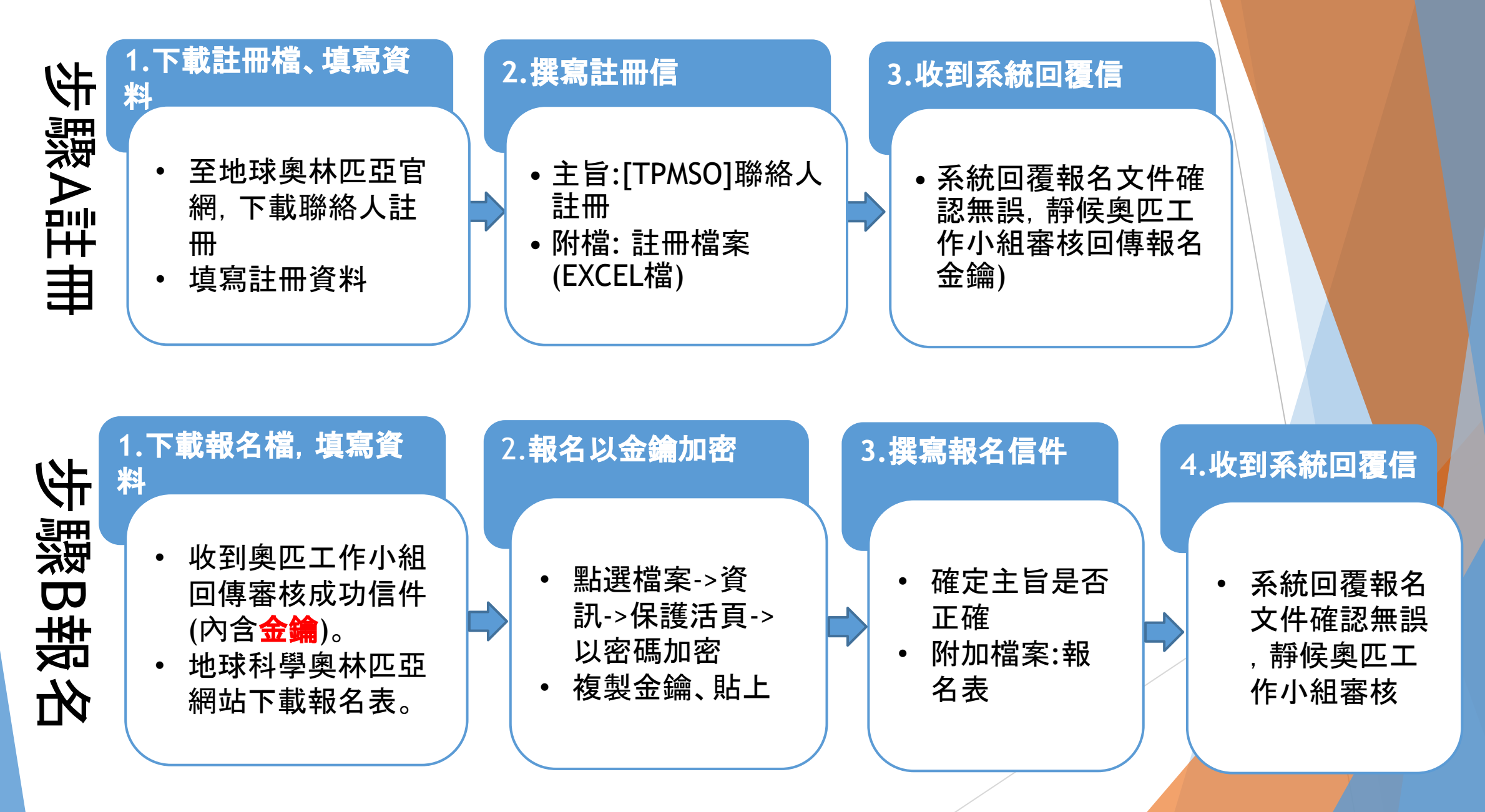

### 地球科學奧林匹亞 高中端註冊流程

# 步驟一下載註冊檔、填寫資料

1.到各奧林匹亞官網,下載「聯絡人註冊檔」 2.填寫註冊資料 步驟二 撰寫註冊信

1.主旨:[TPMS0]聯絡人註冊
 2.附檔:註冊檔案(EXCEL檔)

步驟三 收到系統回覆信件

系統回覆報名文件確認無誤,請靜 候奧匹工作小組審核後,回傳報名 金鑰

### 步驟A: 1.下載註冊檔、填寫資料

下載註冊檔 https://reurl.cc/54kzQV 填妥聯絡人註冊Excel檔(請使用「聯絡人註冊.xlsx」範本編輯固定欄位),參考填寫欄,編輯完請存檔案。

|         | А      | В    | С                | D                 | E                | F    | G                                       | Н    | I    | J           | К    | L      |
|---------|--------|------|------------------|-------------------|------------------|------|-----------------------------------------|------|------|-------------|------|--------|
| 1       | 學校代碼   | 姓名   | 頭銜               | 信箱                | 公務電話             | 數奧   | 物奥                                      | 化奥   | 生奥   | 資奥          | 地奥   | 國中奧林匹亞 |
| 2       | 014315 | 林志霖  | 設備組職員            | ntnujk@gmail.com  | 02-77497972#6755 | 0    | 0                                       | 0    | 0    | 0           | 1    | 0      |
| 3       |        |      |                  |                   |                  | ◆ 註f | 冊科別:                                    | 請填寫1 | ,可同  | 時註冊會        | 多科,如 | 不需請填   |
| 5       |        |      |                  |                   |                  | 寫(   | ) 如完:                                   | 全空白系 | 系統會議 | <b>過程失敗</b> | Į,   |        |
| 6       | ◆ 學校   | 代碼:言 | +冊聯絡ノ            | 人學校代碼. 請到         | ▲下方網址或           |      | , , , , , , , , , , , , , , , , , , , , |      |      |             |      |        |
| 7<br>8  | 掃QF    | Cord | 查詢 <u>https:</u> | //reurl.cc/1031x8 |                  |      |                                         |      |      |             |      |        |
| 9<br>10 | ◆ 信箱   | :自己的 | り信箱(需            | 接收系統回覆)           |                  |      |                                         |      |      |             |      |        |
| 11      |        |      |                  |                   |                  |      |                                         |      |      |             |      |        |
| 12      |        |      |                  |                   | EL CONTRACTOR    |      |                                         |      |      |             |      |        |
| 13      |        |      |                  |                   |                  |      |                                         |      |      |             |      |        |

### 步驟A:2.撰寫註冊信

寄送Excel註冊檔信件(以Gmail為例),登入信箱後點選【撰寫新信】,按紅框填寫並夾帶檔案。 確認內容無誤後點擊【傳送(寄出)】信件

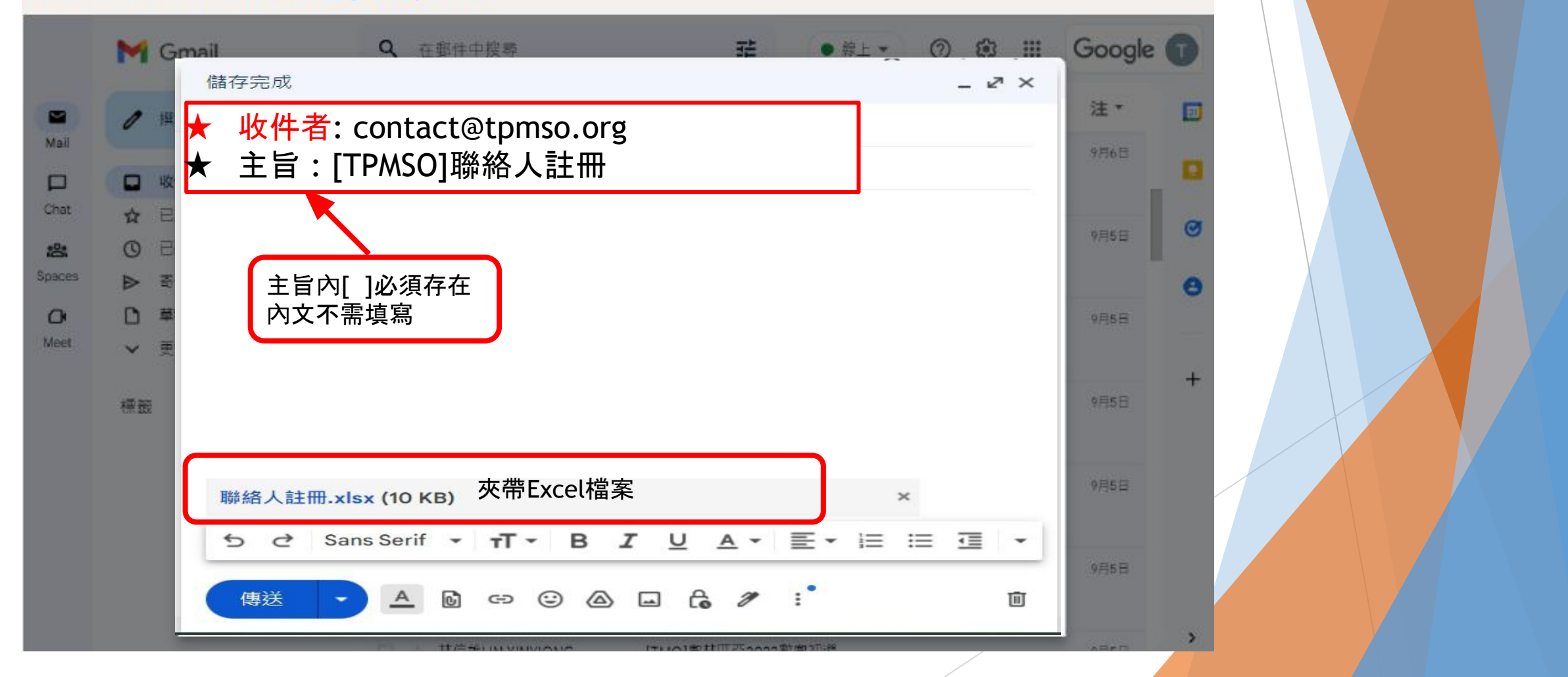

|   | 步驟A:3.收到系統回覆                                                                                         |                                                                                                    |               |                |
|---|----------------------------------------------------------------------------------------------------|----------------------------------------------------------------------------------------------------|---------------|----------------|
|   | 寄出信件後請至寄件信箱接收系統通知信, 確認<br>收到『聯絡人註冊信件』通知信, 請靜待奧匹工作                                                    | 恩寄出的資料格式是否正確, 如<br>F小組回傳報名金鑰。                                                                        |               |                |
| ÷ |                                                                                                    | 第8個,共26個                                                                                             | <             | >              |
|   | [TPMSO] 系統自動回覆-聯絡人註冊信件 啮件匾×                                                                          | <                                                                                                    | -<br>-        | ß              |
| 9 | (測試)國際數理學科奧林匹亞競賽平臺<br>國際數理學科奧林匹亞競賽平臺(TPMSO)已收到聯絡人註冊資料如下: 第2列資料                                       | 12月15日 週五 下午5:55<br>校名代碼不存在; 請修正錯誤後重新註冊。 此信件為系統自動發送,請勿直接回覆,若有                                        | 3 天前)<br>王何問題 | <b>☆</b><br>請… |
| 9 | (測試)國際數理學科奧林匹亞競賽平臺<br>寄給我 ▼<br>國際數理學科奧林匹亞競賽平臺(TPMSO)已收到聯絡人註冊資料如下:                                    | 12月15日 週五 下午5:59 (3 天前)   ☆                                                                          | 4             | :              |
|   |                                                                                                    |                                                                                                    | _             |                |
|   | <ul> <li>● 轉寄</li> <li>● 轉寄</li> <li>● ● 轉寄</li> <li>● ● ● ● ● ● ● ● ● ● ● ● ● ● ● ● ● ● ●</li></ul> | 如果沒收到信怎麼辦?<br>可能是E-mail或主旨填寫錯誤,請重新檢查收件者信箱與主旨是否填寫正確,以<br>如果填寫資料有錯怎麼辦?<br>系統會回傳通知,再請依據信件說明,將資料更正後送出即可。 | 、及檢查          | <u></u> 拉圾信箱。  |

### 地球科學奧林匹亞全國初選 學生報名說明

#### 步驟一

#### 下載報名檔、填寫資料

 1.收到奥匹工作小組回傳審核 成功信件(內含金鑰)
 2.各奥匹網站下載「報名檔」

#### 步驟二

#### 報名檔以金鑰加密

 1.點選:檔案->資訊->保護活頁 簿->以密碼加密
 2.複製金鑰、貼上

#### 步驟三

**撰寫報名信件** 1.確認主旨是否正確 2.附加檔案:報名檔(EXCEL檔)

#### 步驟四

#### 收到系統回覆信

收信確認資料無誤, 靜候奧匹工作小組審核

### 步驟B: 1.下載報名檔, 填寫資料

1、聯絡人順利註冊,通過奧匹工作小組審核後, 會收到『聯絡人資料註冊成功』 通知信,內含報 名金鑰與金鑰使用說明文件。 2、下載報名檔: https://reurl.cc/D4nEM6

[IESO]系統通知信一聯絡人資料註冊成功 w#me ×

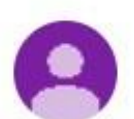

(測試)國際數理學科奧林匹亞競賽平臺 寄給我 •

您好

您已成功註冊為地科奧林匹亞活動聯絡人。您的個人活動報名金鑰為

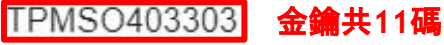

未來幫學生報名地科奧林匹亞相關活動請務必以此金鑰加密並以所註冊電子郵件信箱寄出 如果您有報名其它奧林匹亞,金鑰皆相同,請您妥善保管,並等候其它奧林匹克審核結果通知。

詳細報名資訊請參考IESO官網:<u>https://tpmso.org/ieso/</u>

此信件為系統自動發送,請勿直接回覆,若有任何問題請與以下奧林匹亞承辦人員聯繫。謝謝!

### 步驟B: 2.報名以金鑰加密

#### 下載報名檔 :https://reurl.cc/D4nEM6 填妥報名Excel 檔, 請按照說明填寫, 填妥後依以下<u>金鑰</u>步驟加密Excel檔後儲 存。

|    | A    | В    | С     | D      | E  | F                  | G                               | Н           | L.           | J      |                                         |
|----|------|------|-------|--------|----|--------------------|---------------------------------|-------------|--------------|--------|-----------------------------------------|
| 1  | 類別   | 中文姓名 | 識別碼   | 校名代碼   | 年級 | 生日年/月              | 信箱                              | 考區代碼        | 備註           |        |                                         |
| 2  | IESO | 朱西   | A2345 | 330301 | 10 | 2009/12            | jucy520@gmail.com               | NTNU        | 二等獎          |        |                                         |
| 3  |      |      |       |        |    |                    |                                 |             |              |        |                                         |
| 4  |      |      |       |        |    |                    |                                 |             |              |        | T                                       |
| 5  |      |      |       |        |    |                    |                                 |             |              |        |                                         |
| 6  |      |      |       |        |    |                    |                                 |             |              |        | T I I I I I I I I I I I I I I I I I I I |
| 7  |      |      |       |        |    |                    |                                 |             |              |        | T A A A A A A A A A A A A A A A A A A A |
| 8  |      |      |       |        |    |                    |                                 |             |              |        |                                         |
| 9  | -    |      |       |        |    |                    |                                 |             |              |        | +                                       |
| 10 |      |      |       |        |    | ★ 親別:              | IESU (大潟間潟)                     | - TT        |              |        |                                         |
| 11 |      |      |       |        |    | ★ 識別協              | 馬:身分證前2 碼+末。                    | 3碼          |              |        |                                         |
| 12 |      |      |       |        |    | ★ 校名1              | てい:「日全比網址登記<br>エニケィロ            | 间 https://i | ss.ntus.     | edu.tw | /open/school?page=                      |
| 13 |      |      |       |        |    | ★ 佳白:              | 四兀平/月<br>图上悠荡可语知的信              |             |              |        |                                         |
| 14 |      |      |       |        |    | ▼16相:              | 字土伖痕り囲れ的に<br>P研                 | 5相<br>田坦州的去 | 回代碼          | 協攵嘨⊓   | 而工作小组破钢老回代研                             |
| 15 |      |      |       |        |    | ▼                  | 、啊.                             |             | 凹で覧,<br>偽う後す | 見むがに   | 241F小猫摊芯方吧N%。<br>赛 查三生已准入大器 用此闹         |
| 16 |      |      |       |        |    | ┃ ▲ 十 娰・<br>  際憲音相 | 同一位10-11(田水)<br>11111111111(田水) |             |              |        | <sub>更</sub> ,同一工 <b>し</b> 進八八字,囚此國     |
|    |      |      |       |        |    | ★備註:               | 學科能力競賽一、二                       | ,<br>等獎者請註  | 生明           |        |                                         |

 為增加傳輸上的安全, 需使用報名金鑰幫Excel檔加密, 就算在傳輸過程中被攔 截檔案, 也 不會遭竊取任何人員資料內容。

#### 一、確實填妥各個欄位格式資料與筆數 點選【檔案】

|          | 6- @ - +                |                                       |                |                         |                |                            | 2. IESO地科奥林匹亞報客                                                        | 衷 - Excel |
|----------|-------------------------|---------------------------------------|----------------|-------------------------|----------------|----------------------------|------------------------------------------------------------------------|-----------|
| 檔案       | 1月 插                    | 入 版面配置 公                              | 式 資料 校開        | 檢視 說明 Acro              | bat 🖓 告讀       | 拆我您想做什麼                    |                                                                        |           |
| L<br>Ni上 | 下<br>10 福製 →<br>14 福製 → | 新編明體<br>B <i>I</i> <u>U</u> → │ ⊞ → │ | • 12 • A • A ≡ | = ≫ · c,<br>= = • • • • | 自動換列<br>跨欄置中 ▼ | 通用格式 →<br>\$ ~ % * % * % ₽ | 一般         中等           定格式化         植式化為           計算方式         連結的篩… | 好<br>【備註  |
| 前        | 粘糖 5                    | 字型                                    | Fa             | 對齋方式                    | G.             | 數值 5。                      |                                                                        | 楼式        |
| 128      | •                       | X V Jx                                |                |                         | -              | -                          |                                                                        |           |
|          | A                       | В                                     | C              | D                       | E              | F                          | G                                                                      | н         |
| 1        | 類別                      | 中文姓名                                  | 識別碼            | 校名代碼                    | 年級             | 生日                         | 信箱                                                                     | 考區代碼      |
| 2        | IESO                    | 林志霖                                   | T2647          | 130302                  | 11             | 2005/12                    | ntnujk@gmail.com                                                       | 01        |
| 3        | IESO                    | 成龍                                    | A1008          | 200303                  | 11             | 2005/11                    | ntnujk@gmail.com                                                       | 01        |
| 4        | IESO                    | 王力紅                                   | P1421          | 200406                  | 11             | 2005/10                    | ntnujk@gmail.com                                                       | 02        |
| 5        | IESO                    | 金城舞                                   | I1850          | 200302                  | 11             | 2006/1                     | ntnuik@gmail.com                                                       | 03        |
| 6        | IESO                    | 郭富誠                                   | I1182          | 200303                  | 11             | 2006/06                    | ntnuik@gmail.com                                                       | 01        |
| 7        | IESO                    | 林卿霞                                   | Q2627          | 200303                  | 11             | 2006/03                    | ntnujk@gmail.com                                                       | 02        |
| 8        | IESO                    | 曾志緯                                   | Q1135          | 200302                  | 10             | 2006/10                    | ntnujk@gmail.com                                                       | 02        |
| 9        |                         |                                       |                |                         |                |                            |                                                                        |           |
| 10       |                         |                                       |                |                         |                |                            |                                                                        |           |
| 11       |                         |                                       |                |                         |                |                            |                                                                        |           |
| 12       |                         |                                       |                |                         |                |                            |                                                                        |           |
| 13       |                         |                                       |                |                         |                |                            |                                                                        |           |
| 14       |                         |                                       |                |                         |                |                            |                                                                        |           |

#### 二、點選資訊裡的【保護活頁簿】

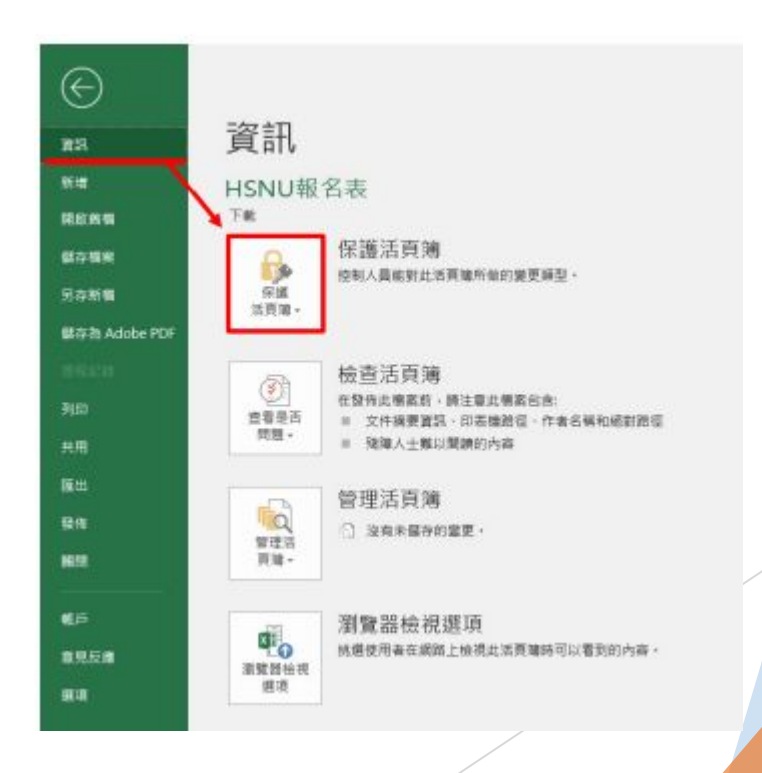

#### 三、選擇【以密碼加密】

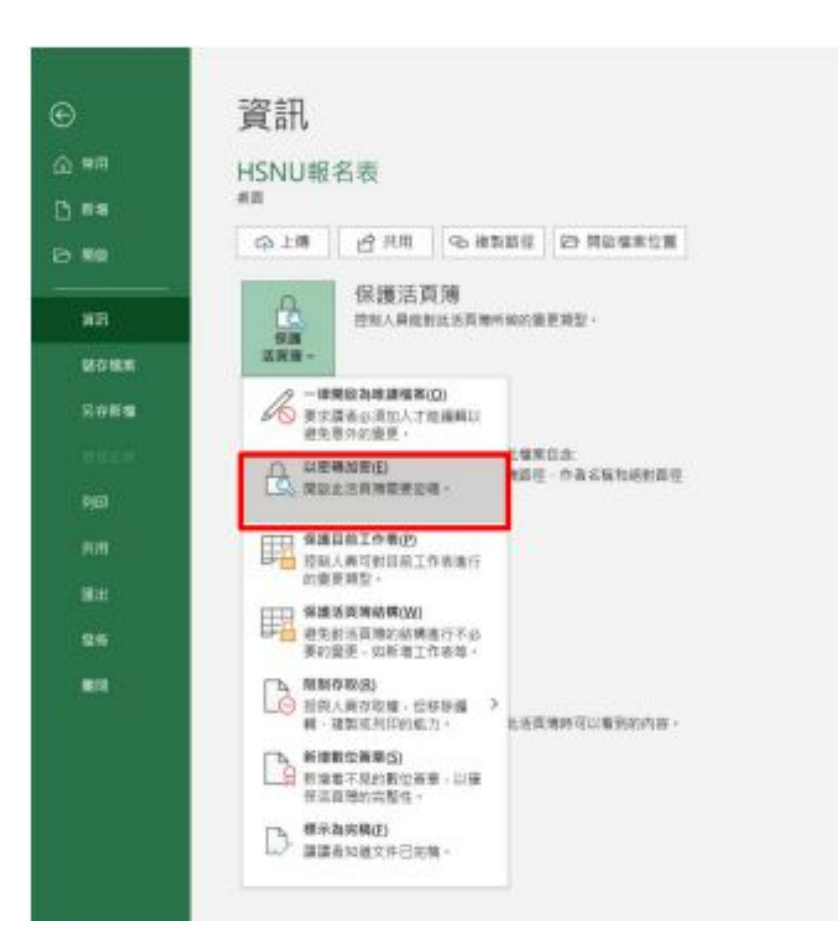

#### 四、重複輸入兩次帳號啟用成功後系統發送之 報名金鑰,輸入完後點選確定

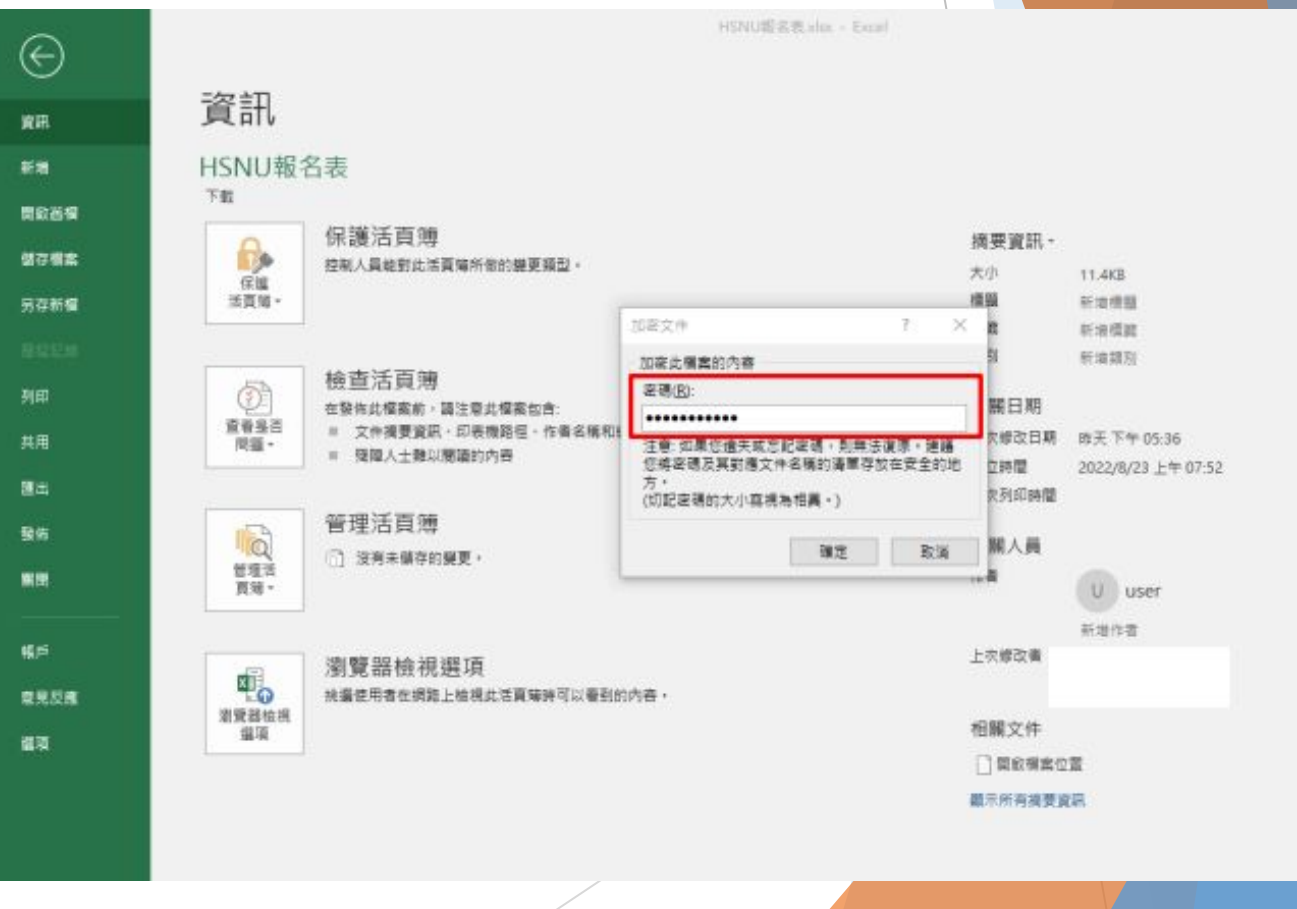

#### 五、成功設定完成後會顯示『開啟此活頁簿需要密碼』即設定成功

| Same       Same         Radie       Description         Radie       Radie         Radie       Radie         Radie       Radie         Radie       Radie         Radie       Radie         Radie       Radie         Radie       Radie         Radie       Radie         Radie       Radie         Radie       Radie         Radie       Radie         Radie       Radie       Radie         Radie       Radie       Radie       Radie         Radie       Radie       Radie       Radie       Radie         Radie       Radie       Radie       Radie       Radie       Radie         Radie       Radie       Radie       Radie       Radie       Radie         Radie       Radie       Radie       Radie       Radie       Radie         Radie       Radie       Radie       Radie       Radie       Radie         Radie       Radie       Radie       Radie       Radie       Radie         Radie       Radie       Radie       Radie       Radie       Radie         Radie       Radie                                                                                                    | $\odot$       |              | HSNU碳名类Jar -                                 | Excel                             | 2. r – 0 × |
|----------------------------------------------------------------------------------------------------|---------------|--------------|----------------------------------------------|-----------------------------------|------------|
| RA       HSNUBCRS         Radie       Ref         Radie       Ref         Radie       Ref         Radie       Ref         Radie       Ref         Radie       Ref         Radie       Ref         Radie       Ref         Radie       Ref         Radie       Ref         Radie       Ref         Radie       Ref         Radie       Ref         Radie       Ref       Ref       Ref       Ref         Radie       Ref       Ref       Ref       Ref       Ref         Radie       Radie       Ref       Ref       Ref       Ref         Radie       Radie       Ref       Ref       Ref       Ref         Radie       Radie       Ref       Ref       Ref       Ref         Radie       Radie       Ref       Ref       Ref       Ref         Radie       Radie       Ref       Ref       Ref       Ref         Radie       Radie       Ref       Ref       Ref       Ref         Radie       Radie       Ref <thref< th="">       Ref       Ref     <!--</th--><th>NR.</th><th>資訊</th><th></th><th></th><th></th></thref<>                                                                                                    | NR.           | 資訊           |                                              |                                   |            |
| Radia         Fré           保存結果         Appendie         Appendie <th>新聞</th> <th>HSNU報</th> <th>名表</th> <th></th> <th></th>                                                                                                    | 新聞            | HSNU報        | 名表                                           |                                   |            |
| 協力         保護活動第<br><ul> <li></li></ul>                                                                                                    | 開設苗棚          | 下館           |                                              |                                   |            |
| 分皮が雪         次心         1.483           分皮が雪         光端 環電         細環電         細環電           プロ         一         一         一         一         一         1.483           プロ         一         一         一         一         1.483         -         -         -         -         -         -         -         -         -         -         -         -         -         -         -         -         -         -         -         -         -         -         -         -         -         -         -         -         -         -         -         -         -         -         -         -         -         -         -         -         -         -         -         -         -         -         -         -         -         -         -         -         -         -         -         -         -         -         -         -         -         -         -         -         -         -         -         -         -         -         -         -         -         -         -         -         -         -         -         -         -         -         <                                                                                                    | 保存概念          | 0            | 保護活頁薄                                        | 摘要資訊 -                            |            |
| 法規考         構成         構成         構成           第2000         第2000         #20000         #20000         #20000         #20000         #20000         #20000         #20000         #20000         #20000         #20000         #200000         #200000         #200000         #2000000         #2000000         #2000000         #20000000         #20000000         #20000000         #20000000         #20000000         #200000000         #200000000         #2000000000         #2000000000000000000000000000000000000                                                                                                    | 民在新疆          | 任道           | 1. 開始此活員場帶要定碼。                               | 大小 11.4KB<br>機関 新潟標語              |            |
| 列印                                                                                                    |               | Self.W*      |                                              | 構踏 新規模器                           |            |
| 列印         検査活員簿         相關日期           共用         空後は償業券・賃貸負償         作者         上次修改日期         ド天 下午05:36           第二         一、保護人主機以関節的内容         超立時間         2022/8/23 上午07:52           第二         一、保護人主機以関節的内容         超立時間         2022/8/23 上午07:52           第二         ●         ●         ●         2022/8/23 上午07:52           第二         ●         ●         ●         ●           第二         ●         ●         ●         ●           第二         ●         ●         ●         ●           ●         ●         ●         ●         ●           ●         ●         ●         ●         ●           ●         ●         ●         ●         ●           ●         ●         ●         ●         ●           ●         ●         ●         ●         ●           ●         ●         ●         ●         ●           ●         ●         ●         ●         ●           ●         ●         ●         ●         ●           ●         ●         ●         ●         ●           ●         ●         ● </th <th></th> <th></th> <th>and the lot of the end</th> <th>職別 新地譜別</th> <th></th>                                                                                                    |               |              | and the lot of the end                       | 職別 新地譜別                           |            |
| 共用     査号品市<br>同園・     三 文件獲要登録、印司機換得、作者名稱和編動錄編     上大修社目期     昨天 下午 05.36       度出     加強人土類以関節的內容     建立時間     2022/8/23 上午 07.52       客席     管理活頁簿     管理活頁簿     管理活頁簿       管理活頁簿     ① 沒有未儲存的提更。     相關人員       作者     U     user       常用作者     工作標本書       容見反應     瀏覽器檢視選頁     指提供問者在網路上始視此活買場時可以看到的內音。     社關文件       確果     工作標本書       確果     工作標本書       建築 建築協視<br>編集     工作       常見 正確     工作標本書       確果     工作標本書       建築 書     小 一 四方       常用     工作標本書       企業     工作標本書       建築 書     工作標表書       建築 書     工作       建築 目標書     工作標表       建築 目標書     工作標表       建築 目標書     工作標表書       工作     工作標表書       工作     工作標表書       工作     工作       工作     工作       工作     工作       工作     工作       工作     工作       工作     工作       工作       工作     工作       工作     工作       工作     工作       工作     工作       工作     工作       工作       工作       工作 </th <th>列印</th> <th>(2)</th> <th>(2) 三/古 貝 /專<br/>在發佈此權案前, 語注意此權案如告:</th> <th>相關日期</th> <th></th>                                                                                                    | 列印            | (2)          | (2) 三/古 貝 /專<br>在發佈此權案前, 語注意此權案如告:           | 相關日期                              |            |
| 福田     第四人工報本後書前の分報     第四日     第四日                                                                                                    | 共用            | 查看皇否<br>問題 • | > 文件提要資訊、印表機路徑、作者名稱和絕對路徑<br>- 研究 1 + 新以開始的小本 | 上次编载日期 昨天下午 05:36                 |            |
| Sk     管理活頁簿     相關人員       1     28年4月950第三・     作者     10       1     28月末編950第三・     作者     10       1     28月末編950第三・     日期人員       1     28月末編950第三・     10       1     28月末編950第三・     10       1     28月末編950第三・     10       1     28月末編950第三     10       1     28月末編950第三     10       1     28月末編950第三     10       1     28月末編950第三     10                                                                                                    | 國出            |              | " 编译人工想动图图印印符                                | 建立時間 2022/8/23 上千 07:52<br>前衣列印時間 |            |
| ●     ●     注意用書     ●     注意用書     ●     ●       ●     ●     ●     ●     ●     ●       ●     ●     ●     ●     ●       ●     ●     ●     ●     ●       ●     ●     ●     ●     ●       ●     ●     ●     ●     ●       ●     ●     ●     ●     ●       ●     ●     ●     ●     ●       ●     ●     ●     ●     ●       ●     ●     ●     ●     ●       ●     ●     ●     ●     ●       ●     ●     ●     ●     ●       ●     ●     ●     ●     ●       ●     ●     ●     ●     ●       ●     ●     ●     ●     ●       ●     ●     ●     ●     ●       ●     ●     ●     ●     ●       ●     ●     ●     ●     ●       ●     ●     ●     ●     ●       ●     ●     ●     ●     ●       ●     ●     ●     ●     ●       ●     ●     ●     ●     ●                                                                                                      | 發佈            |              | 管理活頁簿                                        | 40.000 1 40                       |            |
| 資源・     ●       電子     ●       電子     ●       第第二時代     ※       注意     ※       第第三時代     ※       第第三時代     ※       第第三時代     ※       第第三時代     ※       第第三時代     ※       第第三時代     ※       第第三時代     ※       第第三時代     ※       第第三時代     ※       第第三時代     ※       第第三時代     ※                                                                                                    | <b>8</b> 19   |              | <ul> <li>(1) 沒有未儲存的提更。</li> </ul>            | 作者                                |            |
|                                                                                                    |               | 其用 -         |                                              | U user                            |            |
| 全見反為                                                                                                    | ¶(≓           |              |                                              | 新增作者<br>上衣標改者                     |            |
| ▲項           通貨         加油化作用生物用止用作从上目前并引从有到的行行。           通貨         通貨           通貨         回貨           通貨         回貨           通貨         回貨           加油化作用生物用止用作从上目前并引从有到的行行。           加油化作用生物用止用作从上目前并引从有到的行行。           加油化作用生物用止用作用用用用用用用用用用用用用用用用用用用用用用用用用用用用用用用用                                                                                                    | 意見反應          |              | 瀏覽器檢視選項                                      |                                   |            |
| 2014年 日本 1000 日本 1000 日本 100 |               | 潮麗翠榆視        | 如果这位是在1998年9月19月19月4月19月2月19月19日。            | 相關文件                              |            |
| 顯示所有接受資訊                                                                                                    | <b>18</b> -14 | 38-18        |                                              | □ 開設模案位置                          |            |
|                                                                                                    |               |              |                                              | 顯示所有論要資訊                          |            |

 寄送Excel註冊檔信件(以Gmail為例), 登入信箱後點選【撰寫新信】, 請按紅框 填寫並夾 帶檔案, 確認內容無誤後請【傳送】信件

|   | [IESO]奧林匹亞2024初選                                    | _ 2 ×         |    |
|---|-----------------------------------------------------|---------------|----|
|   | ★ 收件者: contact@tpmso.org ★ 主旨: [IESO]奧林匹亞+2024+地奧初選 |               |    |
|   |                                                     |               |    |
| Г |                                                     | 皆心雪           | 相同 |
| j |                                                     | <b>н х.</b> т |    |
|   |                                                     | 1             |    |
| l | <sup>報名.xlsx (16 KB)</sup> 夾帶Excel檔案                |               |    |
|   |                                                     | ·= •          |    |
|   | 傳送 🗸 🛆 🖙 🙄 🛆 🖬 🔓 🎢 📫                                | Ū             |    |

### 步驟B: 4.收到系統回覆信

- 傳送後稍待幾分鐘,會收到『活動報名成功』系統通知信,確認資料無誤,表示 報名成功,請靜候地奧工作小組審核即可。

[IESO] 系統通知信-活動報名成功 when x

(測試)國際數理學科奧林匹亞競賽平臺

C 上午10:31 (48 分鐘前) 🕁

**a** 

R

老師您好: IESO已收到您寄送的報名資料。 報名資料無誤【 IESO】【初選】1位同學 此信件為系統自動發送,請勿直接回覆,若有任何問題請與以下奧林匹亞承辦人員聯繫。謝謝!…

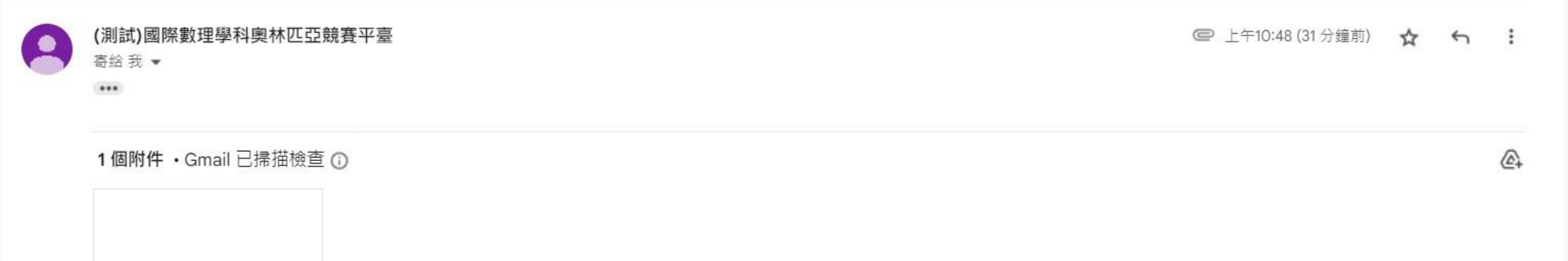

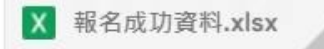

- 有任何問題,請聯絡地奧辦公室
  電話: 02-7749-6755
- E-mail : taiwanieso@gmail.com
- 官方LINE帳號:

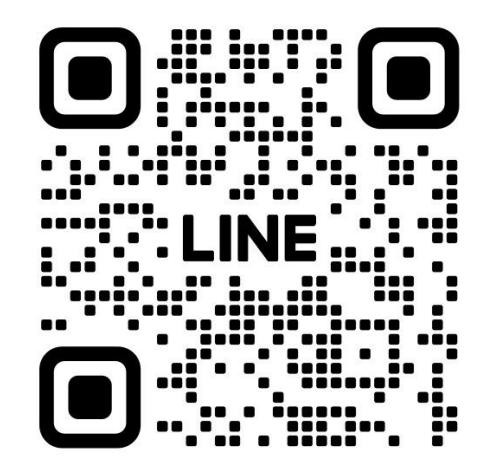

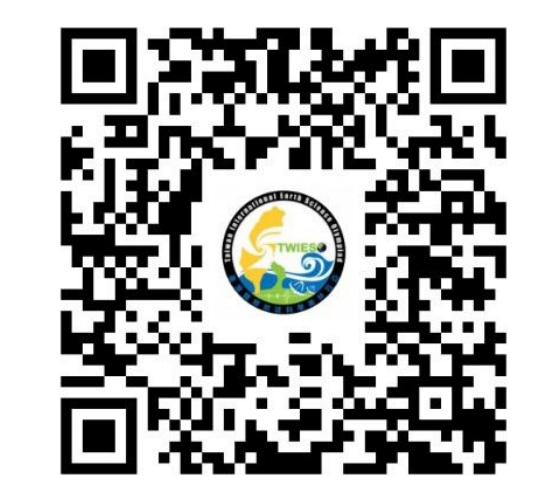

官網: